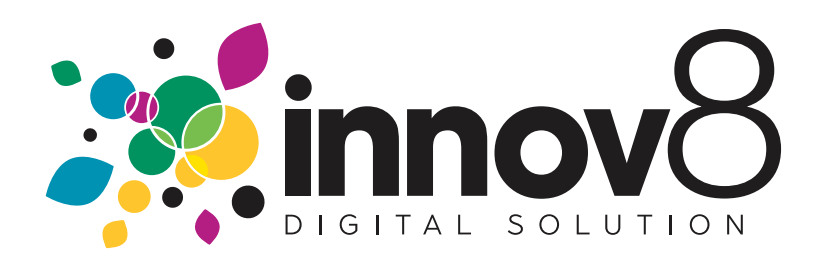

## 1. How To Create A New User Login

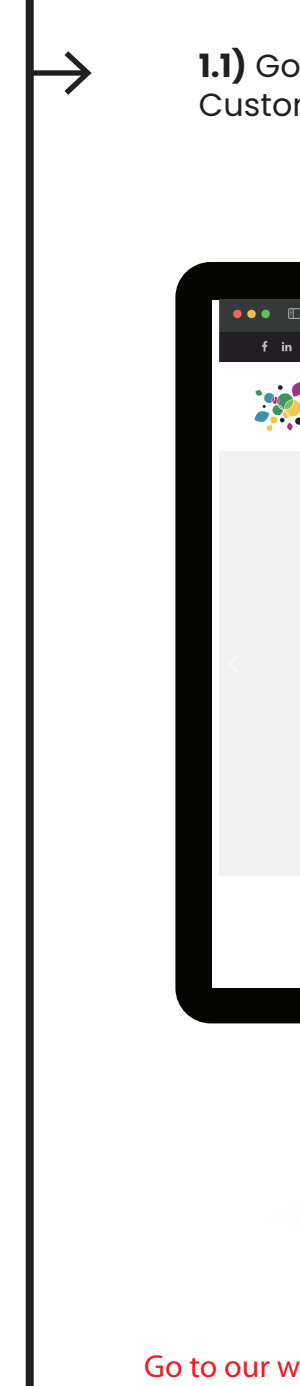

**1.1)** Go to our website: www.innov8.ca and click on the "Log In" button to find our Customer Portal Login"

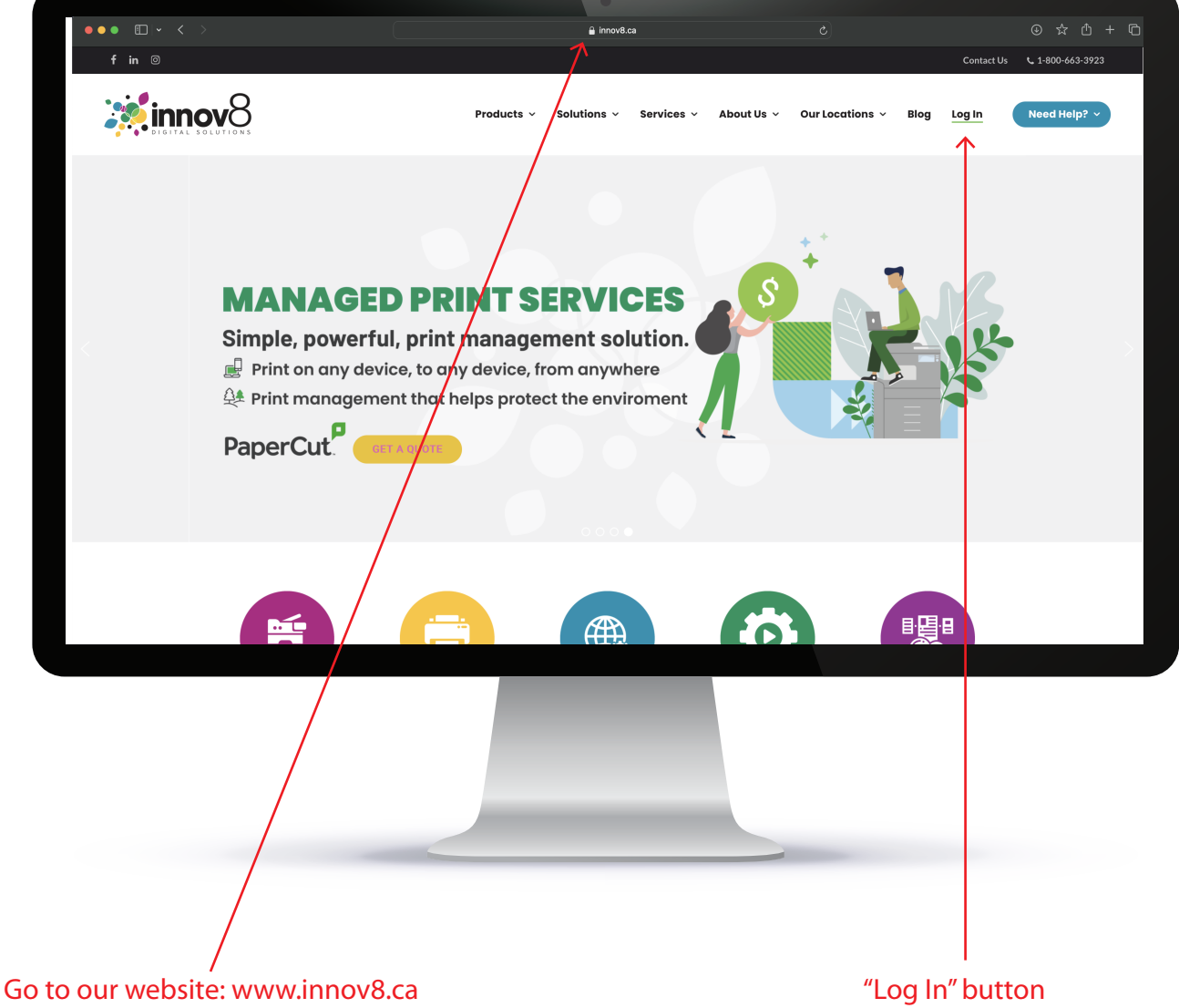

## 1.2) Click the "Sign UP" button

earrow

| 🔒 remote.innov8ds.ca                                                                    | Ċ                           | ④☆ 凸 + ြ       |
|-----------------------------------------------------------------------------------------|-----------------------------|----------------|
|                                                                                         | About innov8 News & Updates | Contact Us     |
|                                                                                         |                             |                |
| Welcome<br>"Customer Satisfaction" is not just a saying at<br>it is how we do business. | t innov8;                   |                |
| Email<br>Password                                                                       | LOG IN                      |                |
| Don't Have an Account? SIGN UP?<br>Forgot password?                                     |                             | ļ              |
| <b>F C</b>                                                                              |                             |                |
|                                                                                         |                             |                |
|                                                                                         |                             |                |
|                                                                                         | "Sign U                     | 、<br>P″ button |

**1.3**) Enter ypur E-mail, First Name, Last Name ans Phone Number.

**1.4)** Next Enter your Account Number.

Your customer account number can be found on the top right hand side corner of your recent invoice from Innov8

| •••                       |                                                                                                    | 🔒 remote.innov8ds.ca                            | ٢            |                  | ③☆ů+©      |
|---------------------------|----------------------------------------------------------------------------------------------------|-------------------------------------------------|--------------|------------------|------------|
|                           | SOLUTIONS                                                                                                   |                                                 | About innov8 | News & Updates   | Contact Us |
|                           | — SIGNUP —                                                                                                  |                                                 |              | Back Next Cancel |            |
|                           | STEP 1 - CONTACT INFORMATION                                                                                |                                                 |              |                  |            |
|                           | Please enter your contact information below.<br>Email: •<br>First name: •<br>Last name: •<br>Hone number: • |                                                 |              |                  |            |
|                           | STE 2 - COMPANY IDENTIFICATION                                                                              |                                                 |              |                  |            |
|                           | Please enter your company number below, or you can e                                                        | nter your company name and address information. |              |                  |            |
|                           | Company number: *                                                                                           |                                                 |              |                  |            |
|                           | CTED 2 DACEMODD                                                                                             |                                                 |              |                  |            |
|                           |                                                                                                    |                                                 |              |                  |            |
|                           |                                                                                                    |                                                 |              |                  |            |
|                           |                                                                                                    |                                                 |              |                  |            |
| ,<br>E-mail<br>First Name |                                                                                                    |                                                 |              | Account n        | umber      |
| Last Name                 | nher                                                                                                    |                                                 |              |                  |            |
| THONE NUL                 |                                                                                                    |                                                 |              |                  |            |

**1.5)** Create a password that you would like to use to acces this site.

Password must content 10 characters, one uppercase letter, one lowercase letter, one number and one special character (%/()#@)

**1.6)** Click next to create your account

|             |                                     | •                                                 |                              |                                        |                 |
|-------------|-------------------------------------|---------------------------------------------------|------------------------------|----------------------------------------|-----------------|
| ••• • • < > |                                     | 🔒 remote.innov8d                                  | s.ca C                       |                                        | ③ ☆ 凸 + 〇       |
|             | Last name: *                        |                                                   |                              |                                        |                 |
|             | Phone number: *                     |                                                   |                              |                                        |                 |
|             |                                     |                                                   |                              |                                        |                 |
|             | STEP 2 - COMPANY IDENTIFICATION     |                                                   |                              |                                        |                 |
|             |                                     |                                                   |                              |                                        |                 |
|             | Please enter your company number    | below, or you can enter your company name and add | Iress information.           |                                        |                 |
|             | T KNOW MY COMPANY NUMBE             | R TWANT TO SPECIFY MY COMPANY NAME AND AL         | DDRESS                       |                                        |                 |
|             | Company number: *                   |                                                   |                              |                                        |                 |
|             |                                     |                                                   |                              |                                        |                 |
|             | STEP 3 - PASSWORD                   |                                                   |                              |                                        |                 |
|             |                                     |                                                   |                              |                                        |                 |
|             | New password: *                     | Su would like to use to access this site.         |                              |                                        |                 |
|             | Confirm password: *                 |                                                   |                              |                                        |                 |
|             | 7                                   |                                                   |                              |                                        |                 |
|             |                                     |                                                   |                              |                                        |                 |
|             |                                     |                                                   |                              | Back Next Cancel                       |                 |
|             | O Customor Sunnort i 1 500 662 2022 | Ontion 1 Renalice@innex# co                       |                              |                                        |                 |
|             | Costonier Support. 1700-003-3323    |                                                   | Copyright © 2023 ECI Softwar | e solutions, Inc. All rights reserved. |                 |
|             |                                     |                                                   |                              |                                        |                 |
|             |                                     |                                                   |                              |                                        |                 |
|             |                                     |                                                   |                              |                                        |                 |
|             |                                     |                                                   |                              |                                        |                 |
|             |                                     |                                                   |                              |                                        |                 |
|             | /                                   |                                                   |                              |                                        |                 |
| /           | /                                   |                                                   |                              |                                        |                 |
| /           |                                     |                                                   |                              |                                        |                 |
|             |                                     |                                                   | _                            | 1                                      |                 |
| Create a    | password                            |                                                   | C                            | lick next to c                         | reate your acco |

1.7) Use your e-mail address and password you just created to log in

**1.8)** Click the "Log In" button to start usin our customer portal

 $\rightarrow$ 

|                                                                          | •                                                                                                    |              |                |            |
|--------------------------------------------------------------------------|----------------------------------------------------------------------------------------------------|--------------|----------------|------------|
|                                                                          | 🔒 remote.innov8ds.ca                                                                                        | ٢            |                | ⊕ ☆ ⊕ + ⊡  |
| <b>innov</b> 8                                                           |                                                                                                    | About innov8 | News & Updates | Contact Us |
| "Custom<br>Email<br>Password<br>Don't Have an Accoun<br>Forgot password? | Welcome<br>rer Satisfaction" is not just a sayin<br>it is how we do business.<br>H2 SIGN UP?<br>() () () () | g at innov8; |                |            |
|                                                                          |                                                                                                    |              |                |            |
| Enter your e-mail and passwo                                             | ord                                                                                                    | Click the "  | Log In but     | ton"       |
|                                                                          | New User Log In<br>Created                                                                                  |              |                |            |